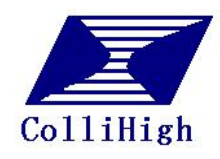

**KBox Client** 

# NB 无线接收端

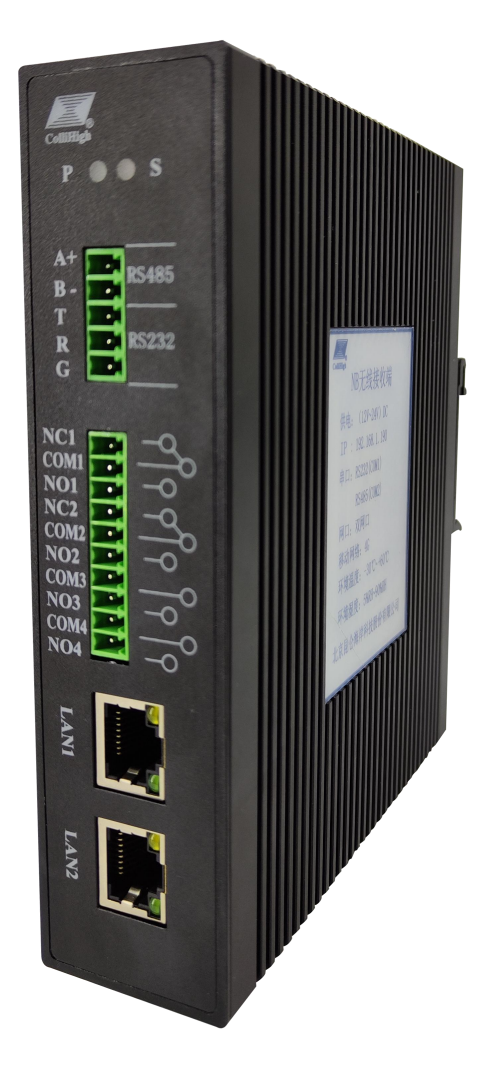

官网: www.klha.cn

服务电话: 400-815-8881

版本 1.2

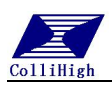

# 1. 产品简介

## 1.1 产品介绍

NB 无线接收端是与 NB 传感器配套使用的产品,用来完成对 NB 传感器数据的读取,对外提供标准的 Modbus 通讯,用户可以直接接入组态软件,无需第三方驱动。

#### 1.2 技术参数

| 额定电压      | 24V:可工作电压范围: 12V~24V            |
|-----------|---------------------------------|
| 对接 NB 传感器 | 接收 NB 传感器的数据                    |
| 设备协议      | 标准 Modbus TCP 协议/Modbus Rtu 协议; |
| 设备接口      | 1路 485/1路 232/2路以太网网口           |
| 联网方式      | 4G/以太网,内置贴片 SIM 卡               |
| 安装方式      | 导轨式安装                           |
| 功率        | 约 3W                            |
| 整机尺寸      | 150×128.6×36.8                  |
| 工作环境温度    | -30°C~60°C                      |

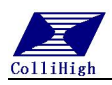

# 2. 使用说明

## 2.1 产品及配件

| ·NB 无线接收端     | 1个 |
|---------------|----|
| ·接线端子         | 3个 |
| ·4G 吸盘天线(1 米) | 1个 |
| ·使用说明书        | 1份 |
| ·产品合格证        | 1张 |

## 2.2 尺寸图

取出物联网网关,用一根交叉网线使网关和计算机相连,取出电源,接通电源。 源。

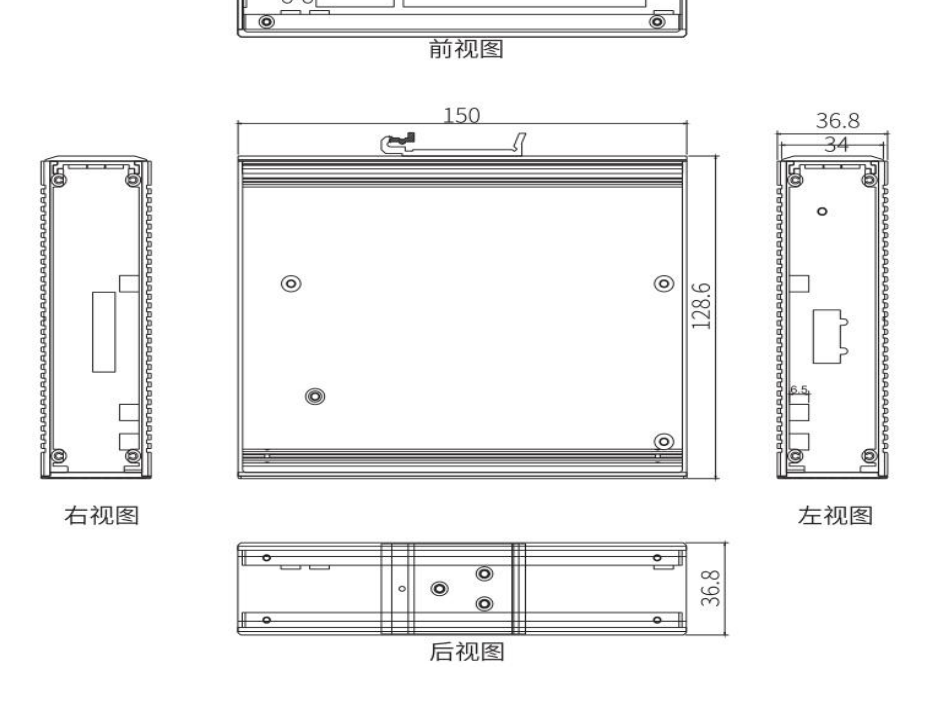

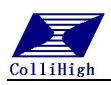

#### 2.3 接线说明

| SIG                                                                                                    |      | 底部接口         |              |
|----------------------------------------------------------------------------------------------------|------|--------------|--------------|
| R         A+           B-         T           RS248         B-           RS232         G           G         A1           G         A2 |      | - + -<br>PW2 | +<br><br>PW1 |
| 输 A3<br>入 A4                                                                                                    |      | 接口名称         | 接口定义         |
| 地         GND           級            信         A5                                                                                      |      | RS485        | A1<br>B1     |
| How         A6           4min         A7           A8         A8                                                                       |      | RS232        | T<br>R       |
| 级                                                                                                    | 正面接口 |              | G            |
|                                                                                                    |      | 地级           | GND          |
| LAN1                                                                                                    |      | 网口 1         | LAN1         |
|                                                                                                    |      | 网口 2         | LAN2         |
| LAN2                                                                                                    |      | SIG          | 4G 信号指示灯(闪烁  |
|                                                                                                    |      |              | 时表示 4G 通讯成功) |
|                                                                                                    | 底部接口 | 电源           | +            |

#### 3 配置界面说明

#### 3.1 网关工作参数配置

网关所有的参数配置都是通过访问网关内置的网页来完成配置。配置完毕之 后,重启网关,网关就会按照用户配置的信息工作。

#### 3.2 进入网关管理系统

首先请将计算机用交叉网线和网关(一般情况下用普通的网线也可以)相连接。设置计算机的 IP 地址为 192.168.0. xxx(xxx 范围是 2 至 254, IP 地址不能和网关默认 IP 地址重复),子网掩码为 255.255.255.0,默认网关为 192.168.1.1,如图 3-1 所示。

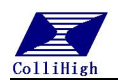

| 规                                                                                               |                                           |
|-------------------------------------------------------------------------------------------------|-------------------------------------------|
| 如果网络支持此功能,则可以<br>格系统管理员处获得适当的 IP                                                                | 获取自动指派的 IP 设置。否则,你需要从网<br>9 设置。           |
|                                                                                                 |                                           |
| ○ 自动获得 IP 地址(O)                                                                                 |                                           |
| <ul> <li>● 自动获得 IP 地址(O)</li> <li>● 使用下面的 IP 地址(S):</li> </ul>                                  |                                           |
| <ul> <li>○ 自动获得 IP 地址(O)</li> <li>● 使用下面的 IP 地址(S):</li> <li>IP 地址(I):</li> </ul>               | 192.168.1.56                              |
| <ul> <li>自动获得 IP 地址(O)</li> <li>使用下面的 IP 地址(S):</li> <li>IP 地址(I):</li> <li>子网掩码(U):</li> </ul> | 192 . 168 . 1 . 56<br>255 . 255 . 255 . 0 |

设置完成后,打开 VNCviewer 软件,在地址栏中输入产品默认的 IP 地址: 192.168.1.190,回车即可进入盒子界面,如下图所示。VNCviewer 软件可在官网 www.realvnc.com 下载并安装,或者进入 www.klha.cn 中的测试工具来下载。

| VNC Viewer                       |                 | - □ >           | < |
|----------------------------------|-----------------|-----------------|---|
| VNC CONNECT<br>by RealVNC 192.16 | 8.1.190         | Sign in         | • |
| 200,200,200,193                  | 200,200,200,192 | 200,200,200,190 | ^ |
|                                  |                 |                 | ~ |

通过软件进入界面后,。在左侧菜单栏中,有如下几个大菜单:实时数据显示、采集参数配置、网络参数。单击某个选项,即可进行相应的功能设置。

#### 3.3 实时数据显示

可以再数据查看中看到实时数据

| <b>三</b> 昆仑海岸            |            |        | 实时数据显示 |        |        | 运行时间  | 37941 s |
|--------------------------|------------|--------|--------|--------|--------|-------|---------|
| rita i di la ca -        | 2200202301 | 030004 |        |        |        |       |         |
| <u>头时数</u> 備亚不<br>网络甘本夏子 | 序号         | 数值     | 序号     | 数值     | 序号     | 数值    |         |
| 串口配表                     | D30001     | 0      | D30021 | 0      | D30041 | 0.320 |         |
| 服务端口设置                   | D30003     | 15.300 | D30023 | 15.400 | D30043 | 8.200 |         |
| 重启                       | D30005     | 3.600  | D30025 | 3.700  | D30045 | 3.600 |         |
| CP参教设置                   | D30007     | 0      | D30027 | 0      | D30047 | 11    |         |
|                          | D30009     | 5020   | D30029 | 5085   | D30049 | 4560  |         |
|                          | D30011     | -0.005 | D30031 | 0      | D30051 | 0     |         |
|                          | D30013     | 7.500  | D30033 | 15.500 | D30053 | 7.300 |         |
|                          | D30015     | 3.600  | D30035 | 3.600  | D30055 | 3.600 |         |
|                          | D30017     | 20     | D30037 | 4      | D30057 | 19    |         |
|                          | D30019     | 5032   | D30039 | 4997   | D30059 | 5073  | Î       |

4

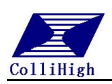

## 3.3 以太网参数设置

物联网网关以太网入网模式为默认模式,出厂默认 IP 地址为 192.168.1.190, 必须保证网关和计算机或交换机的 IP 处于同一网段,且当前网络中不存在 IP 为 192.168.1.190 的设备,才可以在通过 192.168.1.190 的 IP 地址访问到网关的内置 配置页面。用户可根据需要更改 IP 地址。

|                                                      | 论海岸                                  | 网络参数                              | 运行时间 336 -         |
|------------------------------------------------------|--------------------------------------|-----------------------------------|--------------------|
| 実时裁据显示<br>传感器配置<br>网络参数<br>上报周期<br>₹28控制<br>反本<br>重启 | 4C网络<br>46连接状态:<br>46信号强度:<br>SIM卡号; | 已连接<br>29<br>89860619130115115924 | ₩<br>192.168.1.190 |
|                                                      | — 平台状态 ——<br>与平台连接状                  | ☆: 已连接                            |                    |

#### 3.4 串口配置

一个物联网盒子中含有两路串口,默认第一路为RS485通讯,第二路为RS232 通讯。网关默认设备地址是1、通讯波特率9600bps、8个数据位、无校验、一 个停止位。

可在串口配置中设置设备地址与波特率,设置后点击保存即可。

| <b>三</b> 昆仑                                   | 海岸                    | 串口配置       |      | 运行时间 | 10 s |
|-----------------------------------------------|-----------------------|------------|------|------|------|
| 下发控制指令<br>网络参数<br>串口配置<br>上报周期<br>YFM控制<br>版本 | (RS485)参数设置<br>设备地址 1 | 波特率 9600 、 | ✔ 保存 |      |      |
| 重启                                            | (RS232)参数设置<br>设备地址 1 | 波特率 9600   | ✔ 保存 | (    |      |
|                                               |                       | R          |      |      |      |

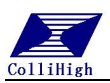

## 3.5 服务端口设置

1)服务器模式:网关作为 Modbus TCP 服务器,接收来自客户端的 Modbus TCP 协议的命令请求,默认情况下,此服务默认端口 502 监听,此端口用户可根据 自己的需求配置。 需要在"端口"输入端口号,点击保存。如图所示:

| 上报周期   | 12.3.6.5                    |     |          |  |
|--------|-----------------------------|-----|----------|--|
| VPII控制 | 可配置此端口监听来自客户端的TodbusIcp数据请求 |     |          |  |
| 服务端口设置 |                             |     |          |  |
| 反本     | 端口:                         | 502 | 保存       |  |
| 重启     |                             |     | 977 - CA |  |

## 3.6 重启网关

若想重启盒子,点击左侧栏"重启"按钮,即可完成盒子重启。如图 3-22 所示:

| <b>厂</b> 和化    | 海岸            |      | 实时数据显示 |  |  |
|----------------|---------------|------|--------|--|--|
|                | 3333202302230 | 0002 |        |  |  |
| 实时数据显示         | 序号            | 数值   | 序号     |  |  |
| 网络状态显示         | D30001        | 98   | D30021 |  |  |
| 上报周期设置         | D30003        | 0    | D30023 |  |  |
| 中口風立<br>風冬濃口没害 | D30005        | 0    | D30025 |  |  |
| 重启             | D30007        | 0    | D30027 |  |  |
| TCP参数设置        | D30009        | 0    | D30029 |  |  |
| 维电器            | D30011        | 0    | D30031 |  |  |
|                | D30013        | 0    | D30033 |  |  |
|                | D30015        | 0    | D30035 |  |  |
|                | D30017        | 0    | D30037 |  |  |

## 4. 数据读取测试

通过 Modbus Tcp/Rtu 来读取 NB 传感器的数据,并参考配带的 NB 传感器寄存器定义表。

使用 modscan32 查看 NB 设备数据:

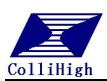

#### RS232/485 连接设置:

数据传输格式: ModbusRtu 格式, CRC 校验; 通讯格式: 8 个数据位, 无校验, 1 个停止位; (默认) 通讯波特率: 9600bps; (默认)

| MODSCAN32 For OPTO22 - 1                           | 连接的详细信息                                                                                | ×  |
|----------------------------------------------------|----------------------------------------------------------------------------------------|----|
| 文件(F) 连接设置(C) 配置(S) 1                              | 使用的连接:<br>Direct Connection to CDM10                                                   |    |
|                                                    | 电话号码: 192.168.1.190<br>服务端口: 502                                                       |    |
| Address: 0001<br>Length: 10 04:                    | 波特率:       9600 ▼         字长度:       8         奇偶校验:       None 无         停止位:       1 | _  |
| ** Device NOT C<br>30001: 113.000                  | 延迟 <b>103</b> ms 后(RTS 释放最<br>后一个字符之前)                                                 | L. |
| 30002:<br>30003: 0.0000<br>30004:<br>30005: 0.0000 | 协议选择<br>确认 取消                                                                          |    |
| 30006:<br>30007: 0.0000<br>30008:                  |                                                                                        |    |

#### 以太网网连接设置:

IP 地址: 192.168.1.190(默认) 端口: 502(默认)

| ■ MODSCAN32 For OPTO22<br>文件(F) 连接设置(C) 配置(S)<br>□ □ □ □ □ □ □ □ □ □ □ □ □ □ □ □ □ □ □                          | 连接的详细信息<br>使用的连接:                                                                                            | emote modbusT(<br>IP Adc<br>服务端I                            | CP Serv<br>dress:  <br>口 : | ×<br>192.168.1.190<br>502                                                                                                    |
|----------------------------------------------------------------------------------------------------|----------------------------------------------------------------------------------------------------|-------------------------------------------------------------|----------------------------|----------------------------------------------------------------------------------------------------|
| Address: 0001<br>Length: 10                                                                                     | <ul> <li>ご (立)</li> <li>波特室:</li> <li>字 大度:</li> <li>予 供 授 記</li> <li>(項 供 验 記)</li> <li>(項 止 位):</li> </ul> | 3600 <u>~</u><br>3 <u>~</u><br>None无 <u>~</u><br>1 <u>~</u> |                            | <ul> <li>一硬件流控制</li> <li>一等待从设备 DSR</li> <li>厂等待从设备 CTS</li> <li>DTR 控制: 禁用 ▼</li> <li>RTS 控制: 禁用 ▼</li> <li>延迟 0 ms 后(RTS发射第一<br/>个字符之前)</li> </ul> |
| ** Device NOT<br>30001: 113.00<br>30002:<br>30003: 0.0000<br>30004:<br>30005: 0.0000<br>30006:<br>30007: 0.0000 |                                                                                                    |                                                             | 确认                         | 延迟     103     ms后(RTS 释放最后一个字符之前)       协议选择                                                                                                    |

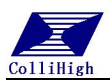

#### 软件寄存器读取设置:

| ■ MODSCAN32 For OPTO22 - 工控技术交流QQ群: 207149229 - 无标题                                    |                                        |                                   |   |                                                        |
|----------------------------------------------------------------------------------------|----------------------------------------|-----------------------------------|---|--------------------------------------------------------|
| 文件(F) 连接设置(C) 配置(S) 查看(V) 窗口(W) 帮助(H)                                                  |                                        |                                   |   |                                                        |
|                                                                                        |                                        |                                   |   |                                                        |
| ◎ ◎ ◎ ◎ ◎ ◎ ◎ ◎ ◎ ◎ ◎ ◎ ◎ ◎ ◎ ◎ ◎ ◎ ◎                                                  |                                        |                                   |   |                                                        |
| ■ 无标题                                                                                  |                                        | 设备地址默认为1                          |   |                                                        |
| 起始地址<br>Address: 0                                                                     | De<br>1001 M                           | Device Id: 1<br>MODBUS Point Type |   | Number of Polls: 13057<br>Valid Slave Responses: 13056 |
| Length: 1                                                                              | 0 04: INF                              | PUT REGISTER                      | • | Reset Ctrs                                             |
| 读取数据                                                                                   | 居长度 选4:                                | 输入寄存器                             |   |                                                        |
| 30001:<br>30002:<br>30003:<br>30004:<br>30005:<br>30006:<br>30007:<br>30008:<br>30009: | 130.0000<br>0.0000<br>0.0000<br>0.0000 | 30010:                            |   |                                                        |
| <                                                                                      |                                        |                                   |   |                                                        |

#### 5. 注意事项

- 1、网关与电脑直连,在浏览器中输入网关 IP: 192.168.1.190,访问打不开页面?
   1.1 检查计算机的本地连接是否和网关设置成一个网段,可参见 3.2 节;
   1.2 可关闭 VNCviewer 软件,在重新操作试试。
- 3/4G 上网显示未连接
   2.1 检查天线是否安装;
   2.2 SIM 卡是否欠费;
   2.3 查看当地信号是否良好。
- 3、网关支持 4G 么? 支持;里面出厂默认带贴片 SIM 卡,包三年总共 6G 流量。
- 4、网关能连接组态么? 可以,支持 MCGS、modscan32 等软件进行读取。

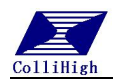

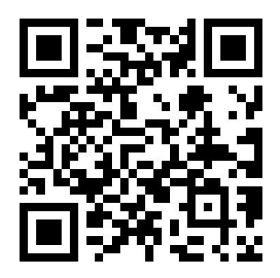

测试工具

北京昆仑海岸科技股份有限公司 地址:北京市海淀区上地信息路1号1-1号楼A栋8层邮编:100085 电话:400-815-8881 (工作日:9:00~17:00)